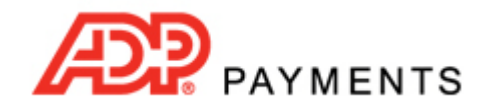

**ADP Payments Tutorial Series** 

# **Collecting & Recording Invoice Payments**

Once an invoice is sent, there are three ways it can be marked as paid:

- 1. Automatically when a customer pays the invoice online.
- 2. Automatically when you manually process a payment for a specific invoice in ADP Payments.
- 3. Manually when you mark an invoice as paid in ADP Payments if you receive payment for it outside the system— such as getting a paper check in the mail.

The following sections walk you through each one.

## **Online Invoice Payments**

When invoice payments are made online by your customers, the invoice is marked as "Paid" (The **Status** is "Paid") in the **manage invoices** screen.

| Status         | Inv. # | Customer      | Created▼   | Due        | Days Past<br>Due | Amount  | Incentive<br>/Penalty | Balance |          |
|----------------|--------|---------------|------------|------------|------------------|---------|-----------------------|---------|----------|
| Paid<br>(Sent) | 07241  | Pellison, Sam | 03/07/2013 | 04/06/2013 |                  | \$90.00 |                       | \$0.00  | Action 🕤 |

You can view the payment itself in the **manage payments** screen. The invoice number for each payment is displayed in the **Invoice #** column, as shown below.

| Status     | Confirm. #• | Customer | Customer last<br>name | Amount<br>paid | Date paid | Invoice # |          |
|------------|-------------|----------|-----------------------|----------------|-----------|-----------|----------|
| Authorized | 1034727     | Sam Pel  | Pelliso               | \$90.00        | 03/07/13  | 07241     | Action 🕤 |

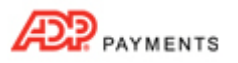

# Processing a Payment in ADP Payments for a Specific Invoice

You can easily process payments over the phone or in person for ADP Payments invoices. Watch this 90 second video to see how it's done. Step-by-step instructions are provided below. NOTE: Use the screen magnification function in Acrobat to increase the size of the video.

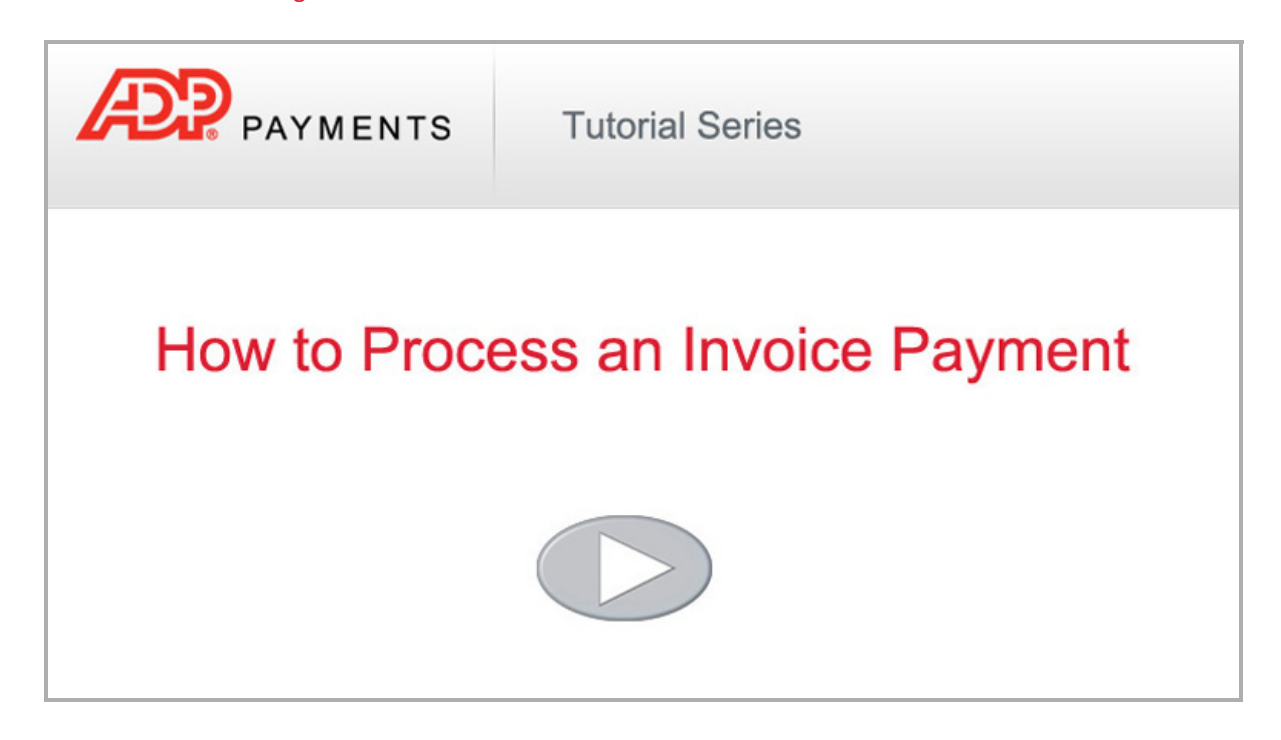

- 1. Locate the invoice for which you want to collect payment in the **Invoices** table on the **manage invoices** screen.
  - The easiest way to do this is to use the **Search** box at the top of the table to search for the customer to whom you sent the invoice for which you want to process a payment.
- 2. In the Invoices table, locate the invoice for which the customer wants to make a payment.
- 3. Click the **Action** button, then click the "Collect payment" link, as shown below:

| Status           | Inv.# | Customer  | Created    | Due        | Days Past<br>Due | Amount  | Incentive<br>/Penalty | e<br>Balance                    |
|------------------|-------|-----------|------------|------------|------------------|---------|-----------------------|---------------------------------|
| Unpaid<br>(Sent) | 00432 | Pell, Sam | 12/11/2012 | 01/10/2013 |                  | \$90.00 |                       | \$90.00 Action  Collect payment |
| Unpaid<br>(Sent) | 06701 | Pell, Sam | 12/10/2012 | 01/09/2013 |                  | \$59.28 | (\$5.93)              | Mark as paid                    |
| Unpaid<br>(Sent) | 06696 | Pell, Sam | 12/09/2012 | 01/08/2013 |                  | \$59.28 | (\$5.93)              | Edit invoice                    |
| Unpaid<br>(Sent) | 06695 | Pell, Sam | 12/08/2012 | 01/07/2013 |                  | \$59.28 | (\$5.93)              | Copy invoice<br>Cancel invoice  |
| Unpaid<br>(Sent) | 06694 | Pell, Sam | 12/07/2012 | 01/06/2013 |                  | \$59.28 | (\$5.93)              | Delete invoice<br>Print invoice |
| Unpaid<br>(Sent) | 06693 | Pell, Sam | 12/07/2012 | 01/06/2013 |                  | \$88.92 | (\$8.89)              | Resend invoice<br>Download PDF  |

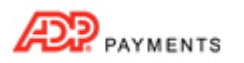

4. A **Collect new payment** screen opens, with the customer loaded, the **Invoice number** field populated with the appropriate invoice number, and the **Payment amount** field populated with the total balance due for the invoice, as shown below:

| Payme<br>Collect a new paymer | nts<br>It from an existing customer         | r, or enter a new one. Sel | up a recurring schedule                              | using the payment type dropdown. |
|-------------------------------|---------------------------------------------|----------------------------|------------------------------------------------------|----------------------------------|
| Enter payment                 | details                                     |                            |                                                      |                                  |
| Customer*:                    | Sam Pell                                    | add new customer           | Invoice number.                                      | 00432                            |
|                               | Sam Pell<br>123 Any St.<br>Denver, CO 80202 | <u>edit</u>                | P.O. number:<br>Payment description;<br>What's This? |                                  |
| Payment amount*               | \$90.                                       | 00                         | Club Level:                                          | - select - 💌                     |
| Payment type:                 | One-time payment                            | <b>*</b>                   |                                                      | _                                |
| Payment date: Help            | Aug 04, 2011 (Today)                        |                            |                                                      |                                  |

If your customer is making a partial payment, you can lower the Payment amount to the amount of the installment being paid. Otherwise, leave this field as is.
 NOTE: You will see an error message when you submit the partial payment if you do not have partial invoice payments enabled for your ADP Payments system.

NOTE: If there is an Early Payment Discount active for the invoice, you will remove it by processing a partial payment.

- 6. The **Payment type** field is filled with "One-time payment" and you will not be able to edit it.
- 7. The **Payment date** field defaults to the current date. Leave this as is to process the payment immediately.
- 8. In the **Choose a Payment Method** section, select Credit Card or Echeck (ACH), and then select the account to use or enter a new one.
- 9. Make any modifications necessary to email receipt and failure notifications.
- 10. Click the "collect payment" button. (If there are any errors, you will be prompted to correct them at this point. After making required changes, click the "collect payment" button again.)
- 11. You are returned to the **manage invoices** screen with a success message at the top of the table. The invoice will appear in the table with a status of "Paid" or "Paid (partial)" as shown below:

| Status         | Inv.# | Customer  | Created▼   | Due        | Days Past<br>Due | Amount  | Incentive<br>/Penalty | Balance |          |
|----------------|-------|-----------|------------|------------|------------------|---------|-----------------------|---------|----------|
| Paid<br>(Sent) | 00432 | Pell, Sam | 12/11/2012 | 01/10/2013 |                  | \$90.00 |                       | \$0.00  | Action 🕤 |

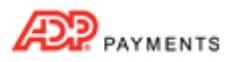

## Manually Mark an Invoice as Paid

If you receive a payment for an invoice outside of ADP Payments, you can record it in the system. For example, your customers may mail you a check or money order or pay cash. Watch this 1 minute video to learn how to mark an invoice as "paid" in ADP Payments. Detailed instructions follow below.

NOTE: Use the screen magnification function in Acrobat to increase the size of the video.

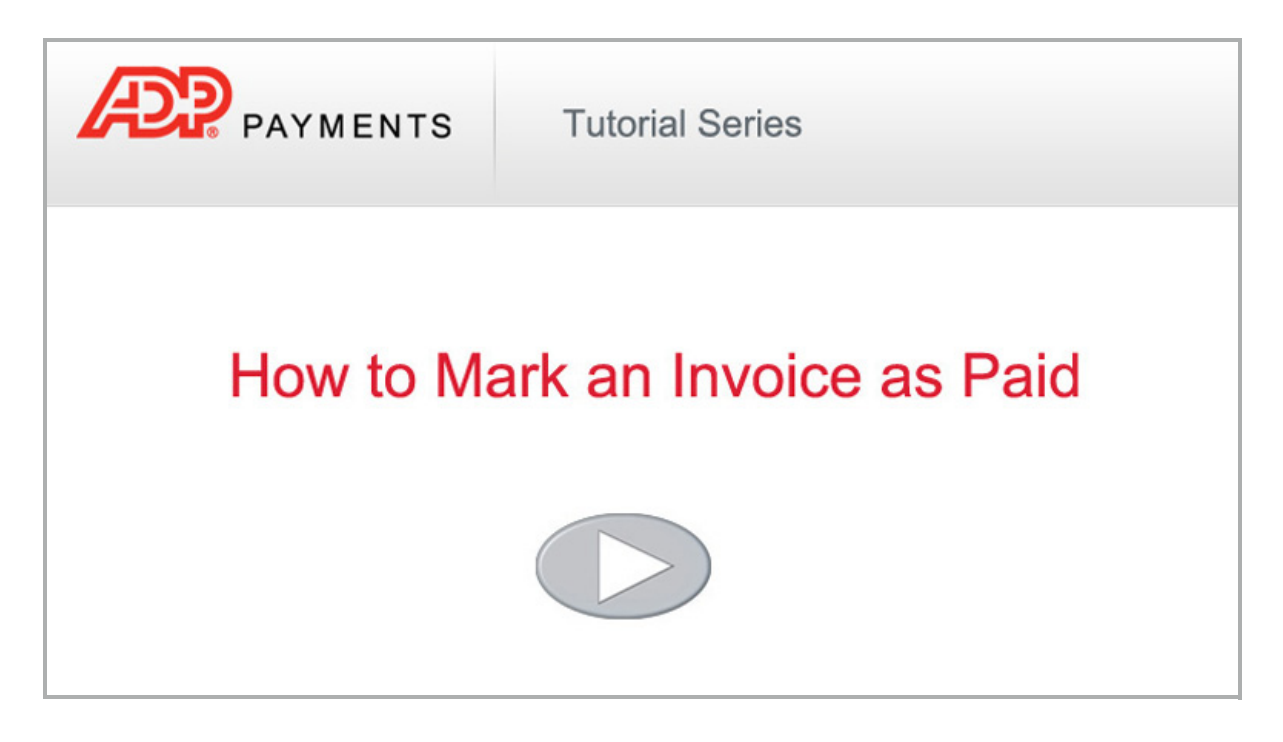

- 1. Locate the invoice you want to mark as paid in the **Invoices** table on the **manage invoices** screen. (The invoice must have a status of "Paid (partial)," "Unpaid," or "Past Due.")
  - The easiest way to do this is to use the **Search** box at the top of the table to search for the customer to whom you sent the invoice that you want to mark as "paid."
- 2. Click the "Mark as paid" link in the **Action** button menu.

| Status           | Inv. # | Customer      | Created    | Due        | Days Past<br>Due | Amount  | Incentive<br>/Penalty | Balance                         |
|------------------|--------|---------------|------------|------------|------------------|---------|-----------------------|---------------------------------|
| Unpaid<br>(Sent) | 06717  | Pellison, Sam | 12/11/2012 | 01/10/2013 |                  | \$90.00 |                       | \$90.00 Action                  |
| Unpaid<br>(Sent) | 06711  | Pellison, Sam | 12/10/2012 | 01/09/2013 |                  | \$60.00 |                       | Mark as paid                    |
| Unpaid<br>(Sent) | 06710  | Pellison, Sam | 12/10/2012 | 01/09/2013 |                  | \$90.00 |                       | Edit invoice                    |
| Unpaid<br>(Sent) | 06700  | Pellison, Sam | 12/09/2012 | 01/08/2013 |                  | \$90.00 |                       | Copy invoice<br>Cancel invoice  |
| Unpaid<br>(Sent) | 06688  | Pellison, Sam | 12/07/2012 | 01/06/2013 |                  | \$90.00 |                       | Delete invoice<br>Print invoice |
| Unpaid<br>(Sent) | 06682  | Pellison, Sam | 12/06/2012 | 01/05/2013 |                  | \$90.00 |                       | Resend invoice<br>Download PDF  |

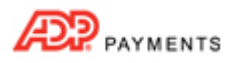

3. A pop-up box will appear asking you to enter the amount of the payment, as shown below:

| Please enter payment info: |         |
|----------------------------|---------|
| Full amount                | \$90.00 |
| C Partial amount           | \$90.00 |
| Payment Note               |         |
|                            |         |
| cancel                     | submit  |

- Leave the first radio button selected to mark the invoice as paid in full. If you do this, the invoice will have a status of "Paid" after you click the "submit" button.
   NOTE: The Full Amount field will always contain the current Balance due for the invoice, which takes any applicable incentives and/or penalties into account as well as any partial payments already made.
- Select the second radio button, and enter the amount of a partial payment. You can enter any amount less than the "Full amount" of the invoice. (If you enter more than the Full amount, you will see an error message and will need to restart the "Mark as paid" process at Step 1.)
   NOTE: You will still see the partial payment option even if you have not enabled your system to accept partial payments of invoices. If you attempt to submit a partial payment, you will see an error message after clicking "submit."

NOTE: If you enter a partial payment for an invoice to which an Early Payment Discount is applied, the discount will be removed.

- Enter a Payment Note (optional).
   NOTE: This note will be recorded in the Invoice History table on the View Invoice screen.
- 5. Click the "submit" button to record the payment. (Or click cancel if you do not want to record a payment.)
  - If you entered a partial payment you will see the pop-up box shown below after clicking the "submit" button. To keep the invoice partially paid and record the partial payment, click the "keep it partially paid" button.

| Your payment is recorded for | r invoice #06717. What do you w | vant to do with this invoice? |
|------------------------------|---------------------------------|-------------------------------|
| mark this invoice as paid    | resend this invoice             | keep it partially paid        |

6. You are returned to the **Invoices** table on the **manage invoices** screen, a success message will appear above the table, and the invoice will be at the top of the table with a new status of "Paid" or "Paid (partial)."

|                |        | Than          | k you. Invoice # | 06717 was si | uccessfully p    | paid    |                       |         |          |
|----------------|--------|---------------|------------------|--------------|------------------|---------|-----------------------|---------|----------|
| Status         | Inv. # | Customer      | Created▼         | Due          | Days Past<br>Due | Amount  | Incentive<br>/Penalty | Balance |          |
| Paid<br>(Sent) | 06717  | Pellison, Sam | 12/11/2012       | 01/10/2013   |                  | \$90.00 |                       | \$0.00  | Action 🕤 |

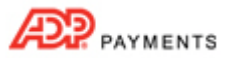

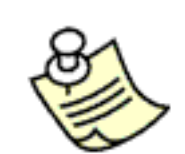

#### EARLY PAYMENT DISCOUNTS, LATE PAYMENT FEES, AND PARTIAL PAYMENTS ON MARK AS PAID MODAL

If an invoice you are marking as paid has either an incentive or penalty active there will be an accounting line located above the *Full Amount* line that shows the *Balance* due calculation. For example, in the screen capture below the invoice *Amount* is \$60 and the *Late Payment Fee* is \$10, for a *Balance* due of \$70.

| ? What's This? (\$60.00 + \$10.00 Late Fee) |         |
|---------------------------------------------|---------|
| <ul> <li>Full amount</li> </ul>             | \$70.00 |
| C Partial amount                            | \$70.00 |
| Payment Note                                |         |
|                                             | /       |

There will also be a reminder line under the *Partial amount* field explaining that entering a partial payment will remove the discount from the invoice.

| (?) What's This? (\$30.00 - \$3.00 Early Discount)                     |                    |
|------------------------------------------------------------------------|--------------------|
| Full amount                                                            | \$27.00            |
| C Partial amount                                                       | \$27.00            |
| (Early payment discounts are only available for invoid<br>Payment Note | ces paid in full.) |
|                                                                        |                    |
|                                                                        |                    |

If a partial payment has been made on an invoice it will also be included in the accounting line. For example, in the screen capture below the Past Due invoice *Amount* is \$60, the *Late Payment Fee* is \$10, and a \$30 payment has been made, making the *Balance* \$40.00.

| (?) What's This? (\$60.00 + \$10.00 Late Fee | e - \$30.00 Payment(s)) |
|----------------------------------------------|-------------------------|
| Full amount                                  | \$40.00                 |
| C Partial amount                             | \$40.00                 |
| Payment Note                                 |                         |
|                                              |                         |
|                                              |                         |